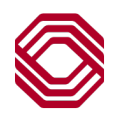

## Exchange

## Alerts – Modifying Alerts

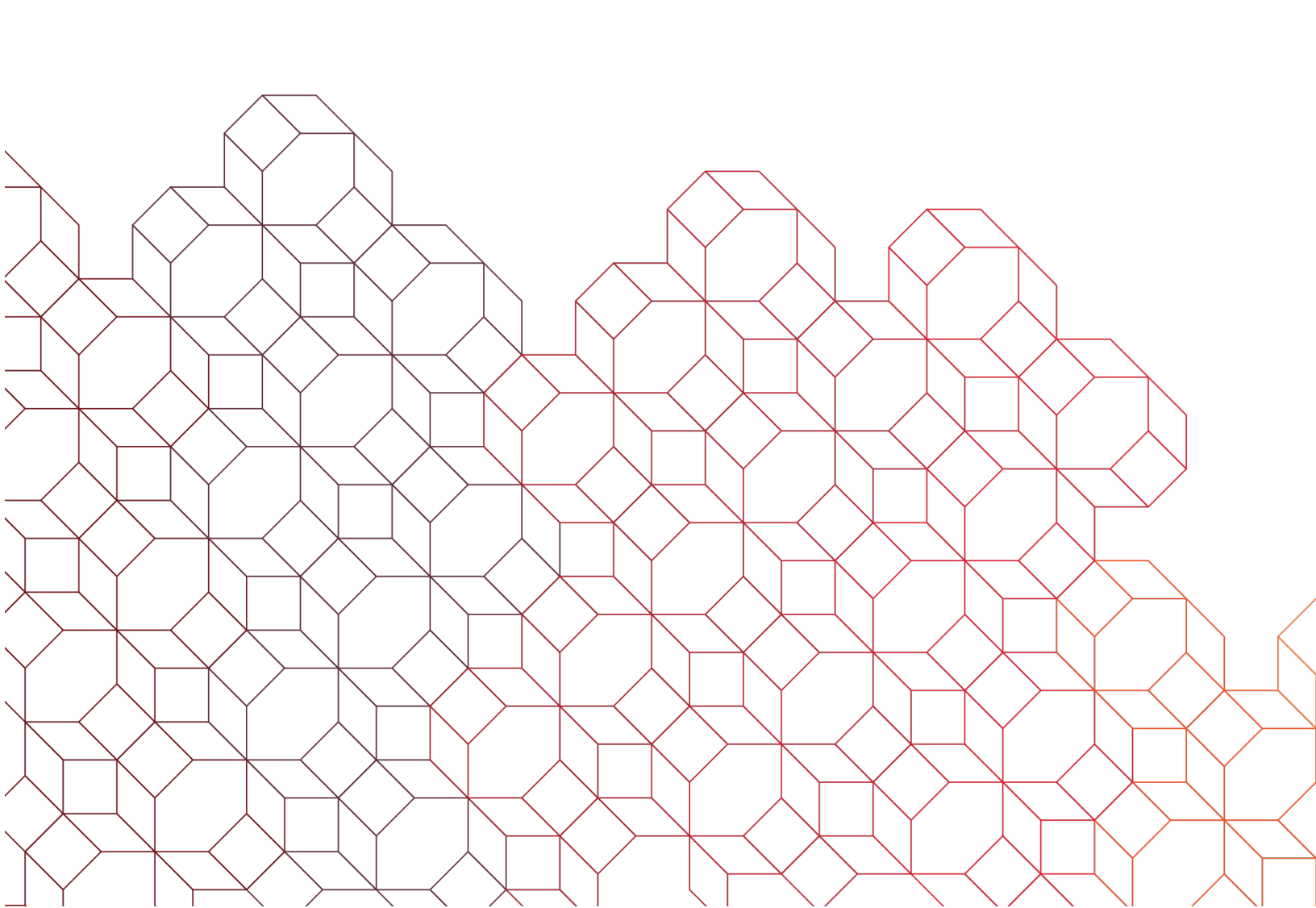

Alerts you create can be modified or deleted. As with creating alerts, you begin under the "Configure My Alerts" tab.

| View Alerts Configure My Alerts                                                            | Alert Destinations          | <ul> <li>To delete an Alert, click the trash can icon. Note: If deleting an alert, use a different "Alert Name" to setup the same Alert.</li> <li>To update an Alert, click edit icon.</li> </ul> |  |
|--------------------------------------------------------------------------------------------|-----------------------------|----------------------------------------------------------------------------------------------------|--|
| Existing Alerts                                                                            |                             | A bba +                                                                                                    |  |
| Alert Name _∫ <sup>↑</sup>                                                                 | Alert Group                 | & Туре 👔                                                                                                    |  |
| Deposit Correction - Debit                                                                 | Informatior<br>Deposit Co   | Reporting<br>rection - Debit                                                                                                    |  |
| Information Reporting<br>Deposit Correction - Debit<br>Select Alerts Destinations *        | Text Message                | <ul> <li>If you need to change the alert delivery, do so<br/>here. If needed, you may add additional<br/>emails or phone numbers which are added to<br/>your current destination list.</li> </ul> |  |
|                                                                                            |                             | Click "Next" after making your changes.                                                                                                    |  |
| email@email.com                                                                            | ✓ (555) 555-555             | 5                                                                                                    |  |
|                                                                                            |                             |                                                                                                    |  |
| Back Configure the alert elect Accounts *                                                  |                             | If the change is related to the accounts, select<br>or deselect the accounts to be included with                                                                                                  |  |
| All accounts Selected accounts                                                             |                             | <ul> <li>If the change is related to the parameters,</li> <li>make those updates as necessary for your</li> </ul>                                                                                 |  |
| Search by account name or number                                                           |                             | <ul> <li>once changes are complete, click "Save Alert".</li> </ul>                                                                                                    |  |
| Account Number ↓ <sup>↑</sup>                                                              | Account Name ↓ <sup>↑</sup> |                                                                                                    |  |
| 0170000023                                                                                 | Payroll Account             |                                                                                                    |  |
| 0170000022                                                                                 | Operating Account           |                                                                                                    |  |
| 017000021                                                                                  | General Account             |                                                                                                    |  |
| Total accounts selected: 1<br>Deposit Correction - Debit amount is greater than*<br>\$1.00 |                             |                                                                                                    |  |
|                                                                                            |                             | Cancel Save alert                                                                                                    |  |